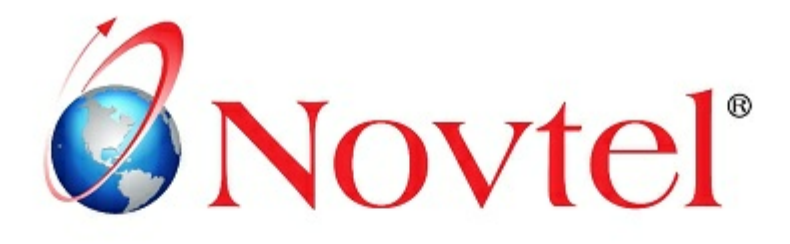

# 7 STEPS TO Mastering the Basics

Version 3.00 | Novtel Copyright 2014

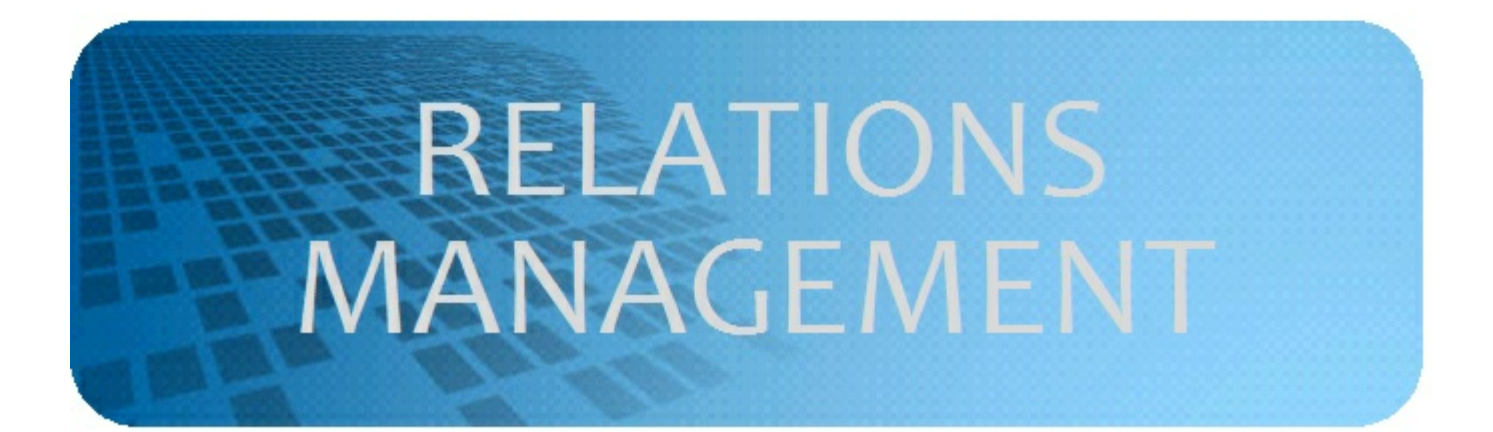

# **Table of Contents**

| Part I    | Key Features of Relations Management                       | 3  |
|-----------|------------------------------------------------------------|----|
| Part II   | Getting Started                                            | 4  |
| 1         | Introduction and the Novtel List                           | 9  |
| Part III  | Step 1 - Setup                                             | 13 |
| 1         | Setup Categories                                           | 15 |
| 2         | Setup Statuses                                             | 16 |
| 3         | Setup Locations                                            | 21 |
| 4         | Setup SMTP Mail Server                                     |    |
| Part IV   | Step 2 - Adding and Maintaining<br>Customers and Suppliers | 24 |
| 1         | Setting Statuses                                           | 27 |
| Part V    | Step 3 - Search Capabilities                               | 29 |
| Part VI   | Step 4 - Email and SMS Templates                           | 33 |
| Part VII  | Step 5 - Email Inbox and Communication<br>Management       | 36 |
| Part VIII | Step 6 - Understanding Scheduler                           | 40 |
| Part IX   | Step 7 - Reports                                           | 41 |

# **1** Key Features of Relations Management

#### Staff Management

- · Globally manage and monitor staff
- Manage the productivity of managers and employees' daily schedules and tasks at hand
- · Monitor and control all issues in the organisation that needs to be resolved and acted upon
- Automatically organises, seamlessly and in a timely manner
- Helps you to deal with queries and problems within a strict set time-frame (auto reminder system)

#### **Customer and Supplier Management**

- Allows you to create your own categories and group Customers and Suppliers as you wish
- Enables you to send bulk communication e-mails or sms's to filtered groups
- Send instant newsletters, price lists, final payment notices or any other types of communication to your personnel, customers, members, tenants, landlords or suppliers within seconds
- Builds a history of communication and interaction with each Customer and Supplier (e-mails, sms's, calls, notes, meetings, visits, etc)
- Allows the effective control of (paperless) records

Novtel Relations Management will help your organisation take control of all communications and interaction activities as it happens.

# 2 Getting Started

4

### Downloading and installing

| Hor             | ne                      | About Us                                                  | Products 🗸                                                       | Modules 🗸                                                            | Services -                                                    | Acquire                                                        | Support 👻                                              | Blog                                              | Forum                                                | Contact Us                                  | <del>•</del> Traini  | ing Careers <del>-</del>             | Login 🗸            |
|-----------------|-------------------------|-----------------------------------------------------------|------------------------------------------------------------------|----------------------------------------------------------------------|---------------------------------------------------------------|----------------------------------------------------------------|--------------------------------------------------------|---------------------------------------------------|------------------------------------------------------|---------------------------------------------|----------------------|--------------------------------------|--------------------|
| 1               |                         |                                                           | N                                                                | D                                                                    |                                                               | E                                                              | ( <sup>®</sup>                                         | Sag<br>Softwa                                     | <b>Je F</b><br>are Solut                             | ast<br>ion Partr                            |                      | Microsoft F                          | <b>1</b><br>Artner |
| R               | ela                     | tions                                                     | Manage                                                           | ment                                                                 |                                                               |                                                                |                                                        |                                                   |                                                      |                                             |                      |                                      |                    |
| I               | nfo                     | Features                                                  | Requirem                                                         | ients Scr                                                            | eenshots                                                      | Testimonial                                                    | ls Requ                                                | est Demo                                          | Free \                                               | /ersion 🤇                                   | Download             | e-Learning                           |                    |
| F               | Free                    | Product I                                                 | Download                                                         |                                                                      |                                                               |                                                                |                                                        |                                                   |                                                      |                                             |                      |                                      |                    |
| -<br>-<br>\<br> | - Get<br>- Rela<br>Ne s | ting Started:<br>ations Mana<br>trongly adv<br>se contact | : 9 Steps To N<br>gement Full II<br>vise that the<br>Novtel Supp | Mastering Nor<br>Installation Sta<br>Pre is a back<br>Port. For rele | vtel Relation:<br>art free dowr<br>up of data I<br>ease notes | s Manageme<br><u>nload now</u> (li<br>before any<br>and issues | ent Basics (<br>ncludes Fre<br>upgrade b<br>s resolved | PDF) (con<br>e Lite and<br>egins. If<br>on this u | ming soon<br>d Full Profi<br>f your data<br>upgrade, | )<br>essional ve<br>abase ver<br>please vis | sions)<br>sion is ol | der than 4.0.0.<br>vtel <u>blog.</u> | 0,                 |
| -               | Late                    | est Upgrade                                               | Start downloa                                                    | ad now                                                               |                                                               |                                                                |                                                        |                                                   |                                                      |                                             |                      |                                      |                    |

Click on "Run", then "Next" and "Accept the Terms of the License Agreement"

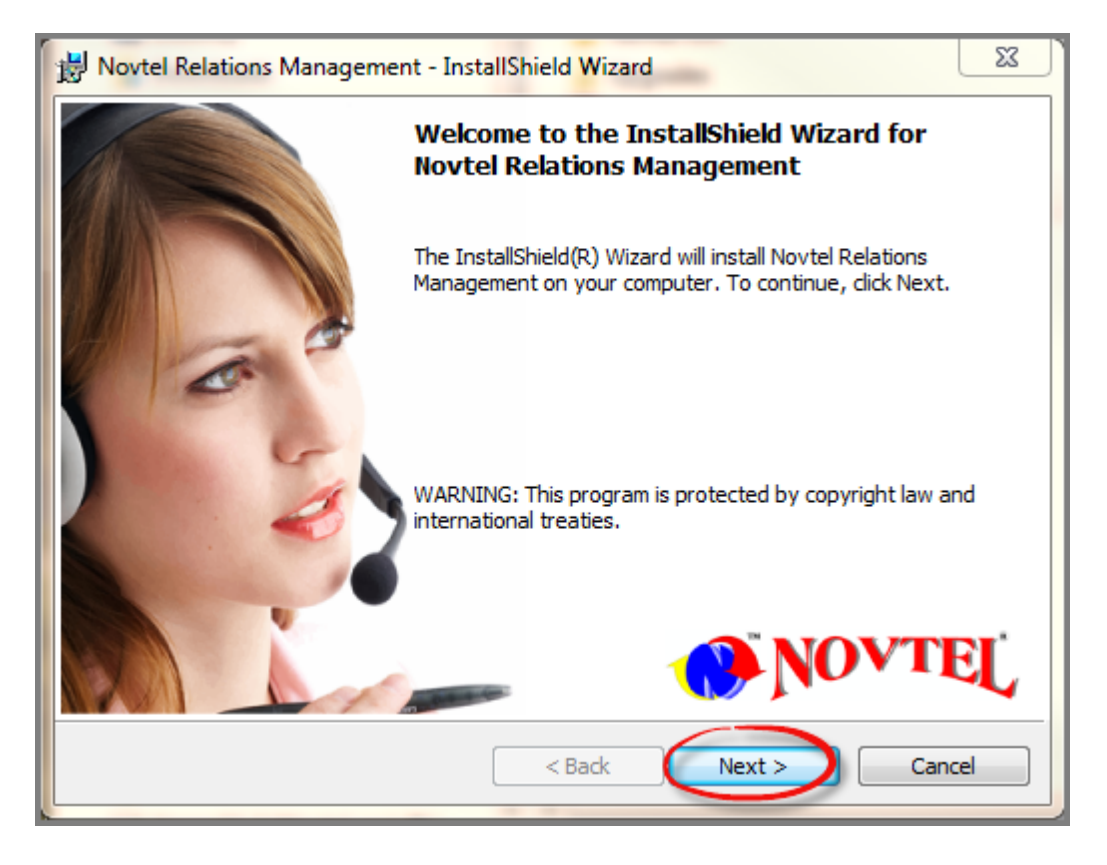

© Novtel 2014 - Version 3.00

| Novtel R        | elations Management - InstallShield Wizard                                                                                    |
|-----------------|----------------------------------------------------------------------------------------------------|
|                 | Please wait while the InstallShield Wizard installs Novtel Relations<br>Management. This may take several minutes.<br>Status: |
| InstallShield - | < Back Next > Cancel                                                                                                    |

When the installation is done, click on "Finish"

On the desktop, click the Novtel Relations Management Icon. Enter all the relevant details on the Novtel Relations Management Registration Screen. Be sure to enter your valid e-mail address, since an e-mail will be sent with an activation code which you must enter in order to be able to work. Then click on "**Register**"

**Relations Management Free Version** 

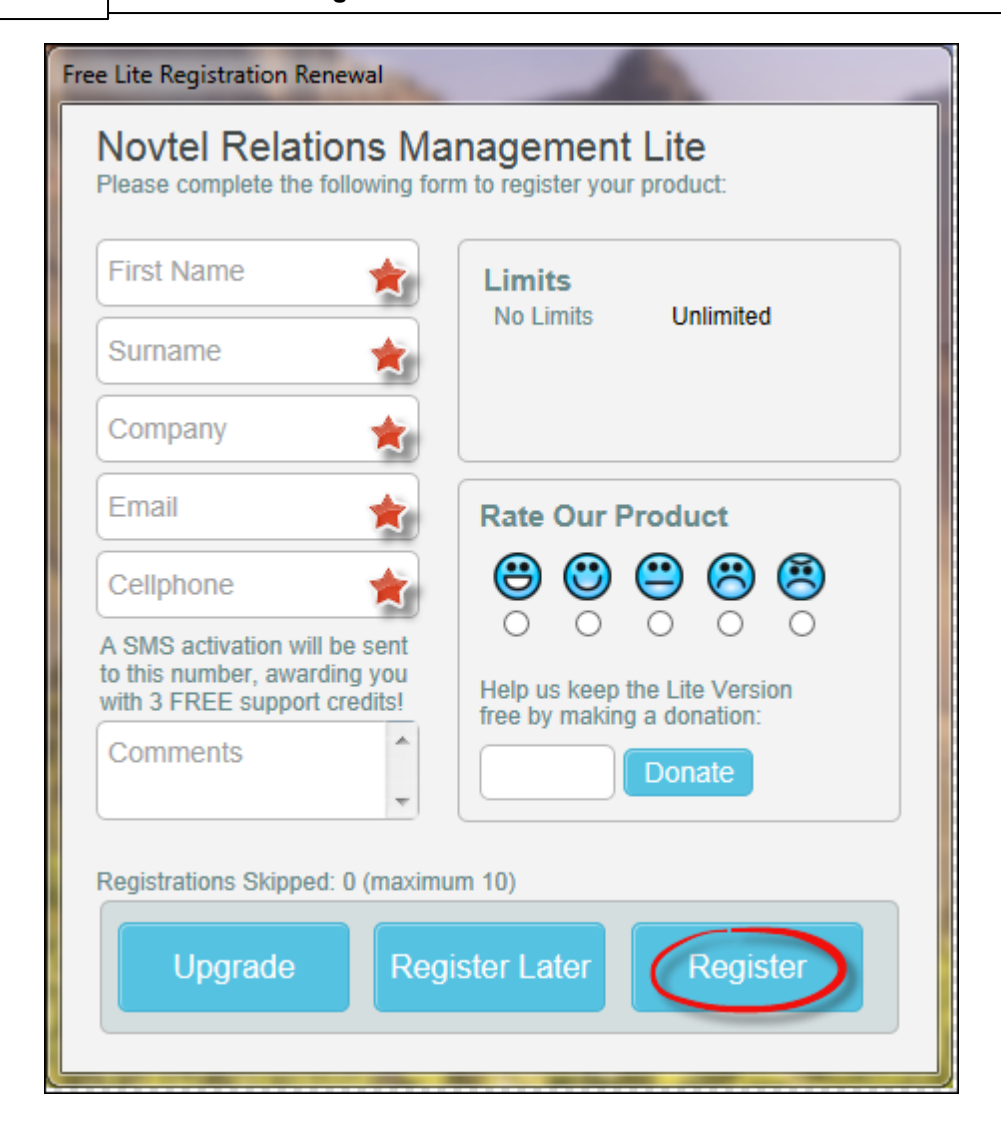

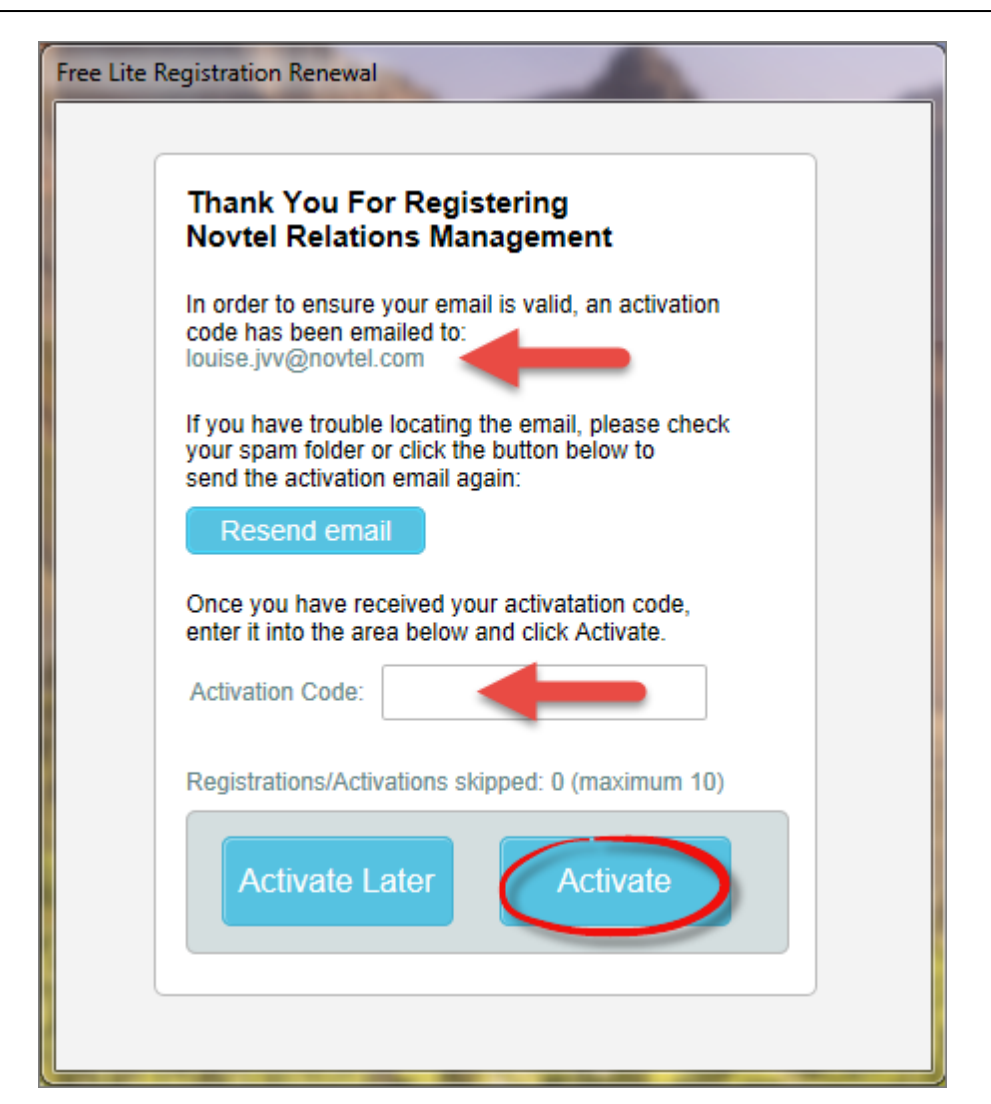

#### **Relations Management Free Version**

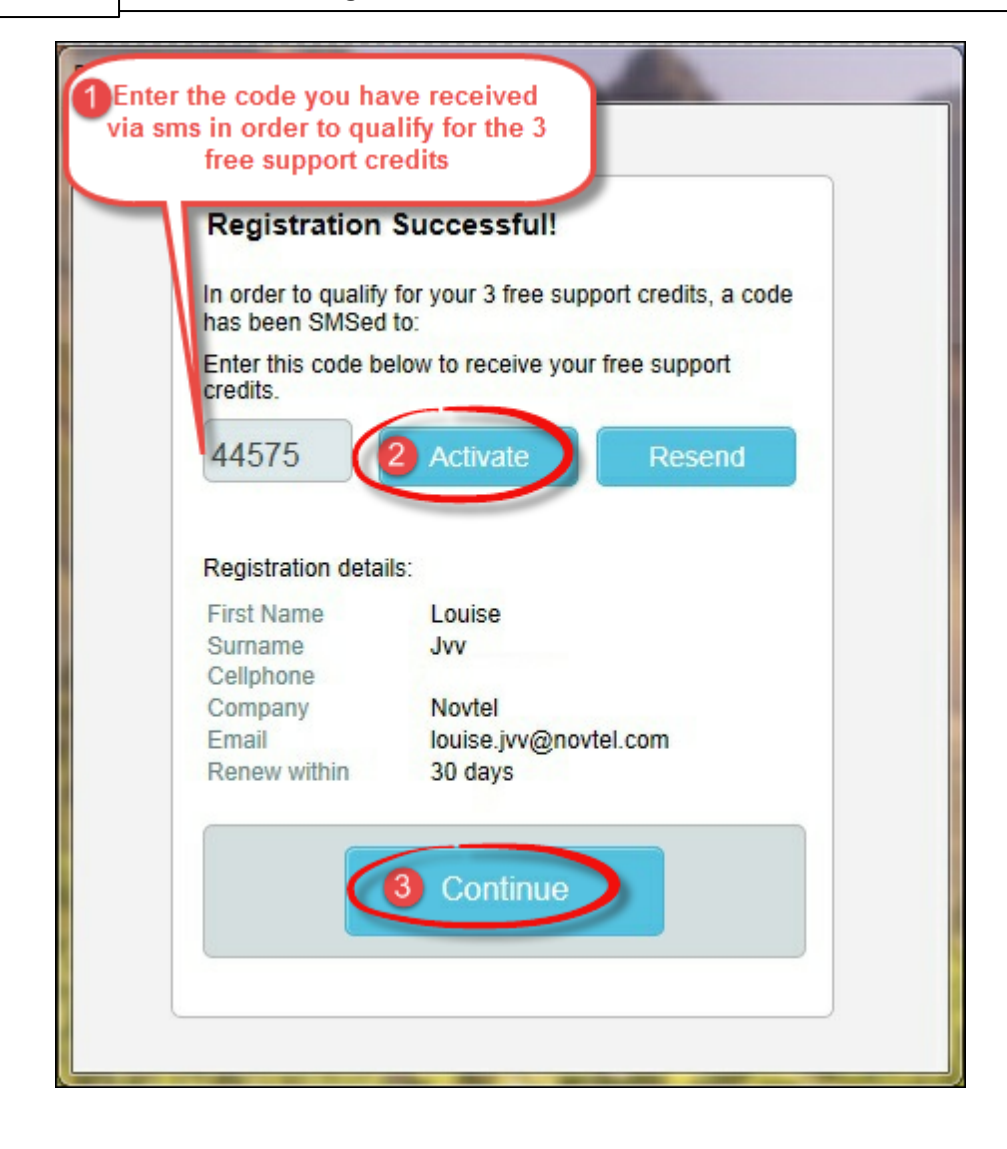

# 2.1 Introduction and the Novtel List

For demonstration purposes, our company is part of the Property Sector. We have created a list of fictional "**Suppliers**" and "**Customers**". In this case, the owner of the property is the "**Supplier**"

#### Owner 1

Mr Vernon Black 789 Rodeo Drive Constantia 8989 Cell: 088 789 4561 vblack@hotmail.com

#### **Property 1 for Rent**

Residential Long Term Lease 17 Mountain Rd Constantia 8989 **Tenant: Mr Shawn Andrews** 089 369 2581 shawna@gmail.com

#### Owner 2

Mr Ken Marshall 36 Denver Street Cape Town 8500 077 458 2496 kenmar@telkomsa.net

#### Property 1 for Rent

Holiday Rental for 5 days 719 Beacon Island Holiday Flats Newlands Drive Newlands, 1778 **Tenant: Mr Jan Groenewald** 7 Beaver Road Centurion 077 8521 369 jangroen@xsinet.com

Property 2 for Rent Holiday Rental for 12 Days 608 Beacon Island Holiday Flats Newlands Drive Newlands, 1778 Tenant: Mrs Jane Louw 5 Salmon Street Pretoria 077 1951 591 janelouw@hotmail.com

#### Property 2 for Rent

Long Term Commercial Lease Shop 47, Maritz Building Voortrekker Road, Waterfront **Tenant: Bargain Clothing** Mr George Martins 088 0123 456 bargainclothing@capetown.co.za

#### Owner 3

Malan Development Mr James Malan 24 Scholtz Street Claremont 8500 088 7894 561 malan@development.co.za

#### **Property 1 for Rent**

Long Term Industrial Lease 55 Sunset Cresent Unit 3 Industrial Park Rondebosch 8555 **Tenant: Mr Frank Rowlands** Uniforms Manufacturers CC 088 555 5555

uniforms@manufacturers.co.za

#### Owner 4

Luke Upton 14 Peanut Road Newlands 6589 099 3571 593 Iupton@gmail.com

#### Property 1 for Rent

Long Term Residential Lease 40 Seafront Drive Green Stone Golf Estate Foreshore 9000 **Tenant: Mr Jeff Viljoen** 088 664 4466 jeffv@gmail.co.za

# Property 2 for Rent

Long Term Industrial Lease 55 Sunset Cresent Unit 4 Industrial Park Rondebosh 8555 **Tenant: Mr Stuart Taylor** Taylor Engineering 099 3692 558 stuart@tayloreng.co.za

#### Property 2 for Rent

Holiday Rental for 21 Days 42 Seefront Drive Green Stone Golf Estate Foreshore 9000 **Tenant: Mr David Fourie** 14 Laing Street, Plettenberg Bay 088 664 77 5588 davidf@gmail.co.za

#### Owner 5

Franklin Group Douglas Franklin 25 Hope Street Cape Town 8000 077 777 4433 property@franklingroup.co.za

#### **Property 1 for Rent**

Long Term Commercial Lease 44 Grey Street Shop 7 Commercial Park Constantia **Tenant: Mr John Wilson** Constantia Art and Craft Supplies 077 2589 357 johnwilson@art.co.za

#### Owner 6

Jake Rademan 10 Fletcher Street Newlands 4567 088 55 66 444 jake@gmail.com

#### Property 1 for Rent

Long Term Residential Lease 43 Park Street Bellville 2589 **Tenant: Mr Dave Snell** 099 111 22 33 ds@hotmail.com

# Property 2 for Rent

Long Term Industrial Lease Fairview Street Building 2 The Hope Industrial Complex Tokai **Tenant: Mr Willem Visser** Duvet and Pillow Manufacturers 099 1234 567 willem@dpm.co.za

#### Property 2 for Rent

Long Term Residential Lease 32 Mimosa Ave Newlands 5689 **Tenants: Mr JJ du Randt** 097 999 8887 jjdr@gmail.com

#### **Properties for Sale**

Owner 7 Werner Espin 099 444 55 11 werner.e@telkomsa.net The Blue Dolphin Holiday Flats Nr 7 Bluebell Street Newlands

#### Owner 9

Stan Carr 088 999 4455 scarr@telkomsa.net Carr Place Shop 7 Queen Road Bellville 8877

#### Owner 8

Lang and Partners 099 333 44 55 robertlang@partners.com Mr Robert Lang Warehouse 4 Harry Circle Woodstock

#### Owner 10

Mr Steve Button 088 999 7777 steveb@gmail.com 11 Sampson Street Newlands 5566

# 3 Step 1 - Setup

### Company Setup

Click on "Setup" and then "Company" on the top menu. This is to setup your own company details

| Setup Company     | ×                          |
|-------------------|----------------------------|
| Company Details   | General                    |
|                   |                            |
| Name              | Smart Property Selection 🔶 |
| Tel               | +27212223334               |
| Fax               | +27212223334               |
| Cell              | +27882223334               |
| Email             | capetown@sps.co.za 🚖       |
| Address           | Shop 4 🔶                   |
|                   | Business Centre            |
|                   | 17 Mountain Rd             |
|                   | Bellville                  |
|                   | 8000                       |
| Computer Location | Sales 🚖                    |
|                   |                            |

• On the **"General"** Tab, be sure to enter **"200"** for the maximum emails to be sent at one time, otherwise it could be reported as Spam

| 👤 Setup Company                                                                                                    | ×      |
|----------------------------------------------------------------------------------------------------|--------|
| Company Details G                                                                                                    | eneral |
| Display Select Range<br>Selection Count<br>Display Select Status<br>Use Location1 as Country<br>and Location2 as City<br>Allow International Numbers |        |
|                                                                                                    |        |

# 3.1 Setup Categories

Each business will use it's own unique "Categories" and "Statuses" to work with. For instance: "Categories" and "Statuses" in a Property Business will be totally different from those in the Vehicle Hire Industry. Here you can plan how you want to set it up in order to fit your business best, and to enable you to manage your business and clients efficiently

#### **Supplier Categories**

The following "Categories" can be used as reference:

- Sales Private
- Sales Agency
- Long term rental Private
- Long term rental Agency
- Holiday / Short stay Private
- Holiday / Short stay Agency

#### Click "Edit" on the top menu, and then "Supplier Categories"

| Categories                                              | ×                              |
|---------------------------------------------------------|--------------------------------|
| Code Description                                        | Add                            |
| Category Description :<br>Sales<br>2 Enter the Category | <u>E</u> dit<br><u>D</u> elete |
|                                                         | Close                          |

#### **Customer Categories**

Click "Edit" on the top menu, and then "Customer Categories"

- Residential Rental
- · Bed and Breakfast
- Hotel
- Holiday Flat
- Long Term Industrial Rental
- Long Term Commercial Rental

#### **Relations Management Free Version**

## 3.2 Setup Statuses

16

There are 3 main "Statuses" to be created. The purpose is to determine what we have done with each individual account at any given time. Remember that the same principle applies for both "Supplier" and "Customer Statuses"

- Account Status
- Account Type
- Expiry Date

#### Click on "Setup", "Status", "Status Description" and then "Add"

| CRM Status Description                   | 23                            |
|------------------------------------------|-------------------------------|
| Status Description 1 :<br>Account Status | <u>Save</u><br><u>C</u> ancel |
| Status Description 2 :<br>Account Type   |                               |
| Status Description 3 :<br>Expiry Date    |                               |
|                                          |                               |

For the above to make more sense, we are now going to use the created statuses and add descriptions for each of them. This function will help you to keep track of changes on every account. Create the following "Statuses" as follow:

For "Customer Statuses", click on "Setup"; "Status", "Account Status" and "Add" the following:

- Buyer
- Long Term Tenant
- Short Term Tenant

| Status Values for Account Status                                   | X              |
|--------------------------------------------------------------------|----------------|
| Buyer                                                              | Add            |
|                                                                    | <u>D</u> elete |
|                                                                    |                |
|                                                                    |                |
|                                                                    | <b>T</b>       |
| Copy/Move the selected status value to the follow 5 - Account Type | ing status:    |
| Сору Моче                                                          | Close          |
|                                                                    |                |

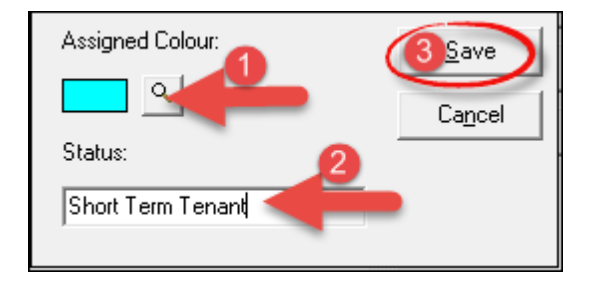

For "Suppliers": Click on "Setup"; "Status", "Account Status" and "Add" the following:

- Introduction (This status will be used when you introduced your company with an marketing mail)
- Newly Interested (The client is interested, but did not make a commitment)
- Pending (Awaiting a contract or signature)
- Active (The account is active and correspondence is ongoing)
- · Cancelled (The client is not interested, or the contract was finalized)

#### 18 Relations Management Free Version

| Status Values for Account Status                                                                    | ×                     |
|----------------------------------------------------------------------------------------------------|-----------------------|
| Active<br>Canceled<br>Introduction<br>Newly Interested<br>Pending                                   | Add<br>Edit<br>Delete |
| Copy/Move the selected status value to the follow          5 - Account Type         Copy       Move | ving status:          |

To setup the **"Account Type"** for **"Customers"**, click on **"Setup"**, **"Status"** and then **"Account Type"**. Enter the following:

- Pending
- Active
- Termed

Now do the same for the "Supplier Account Type" by entering the following:

- Follow-up (Enter a "Follow up" for each month. This function is especially useful to keep track of when you need to correspond with a Supplier/Customer during a specific month. You will see later on in this presentation how to use the statuses, and how to search for results concerning the statuses
- Active Private Long Term Rental
- Active Private Holiday/Short Stay Rental
- Active Private Sale
- Active Agency Long Term Rental
- Active Agency Holiday/Short Stay Rental
- Active Agency Sale
- Terms and Conditions
- As with the above "Active Statuses", create "Pending" and "Canceled"

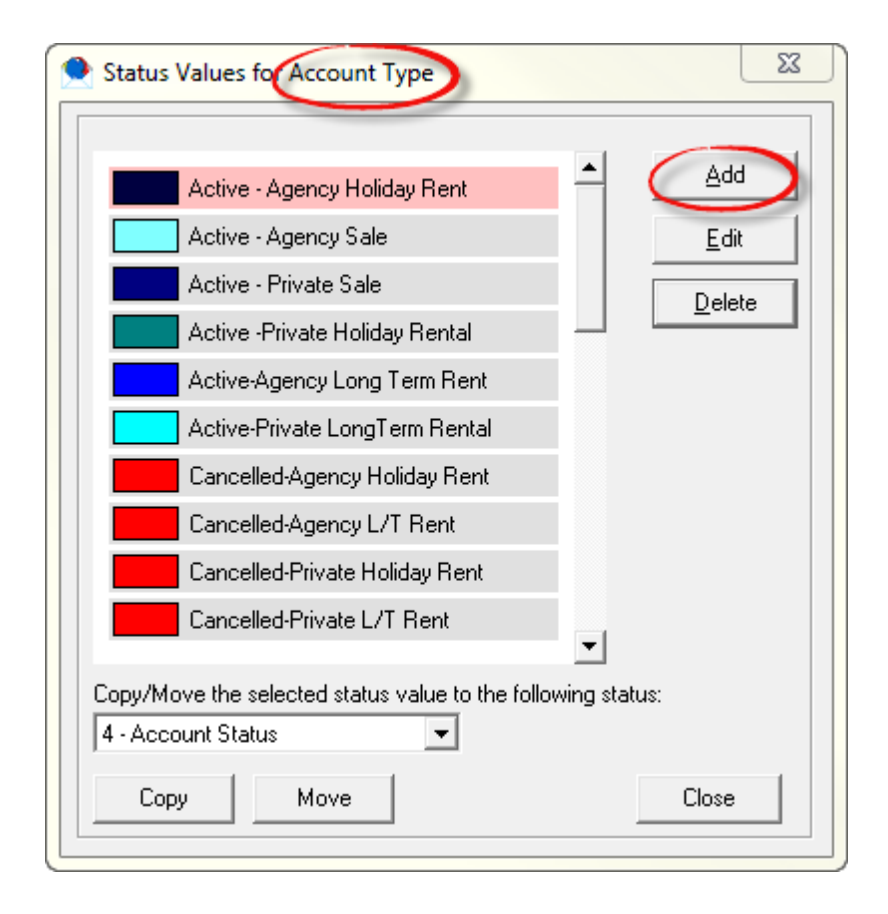

To setup "Expiry Dates" for both "Suppliers" and "Customers", click on "Setup", "Status" and then "Expiry Date"

- The 12 months of the year
- Unlimited

| Status Values for Expiry Date                                           | ×            |
|-------------------------------------------------------------------------|--------------|
|                                                                         |              |
| April                                                                   |              |
| August                                                                  | <u>E</u> dit |
| December                                                                | Delete       |
| February                                                                |              |
| January                                                                 |              |
| July                                                                    |              |
| June                                                                    |              |
| March                                                                   |              |
| May                                                                     |              |
| November                                                                |              |
| Copy/Move the selected status value to the following 4 - Account Status | g status:    |
| Copy Move                                                               | Close        |

# 3.3 Setup Locations

The purpose of adding "Locations", is to effectively manage our "Suppliers" and "Customers". For example: When we need to inform all our "Customers" in a specific area that we are hosting an event, we use the search option for "Locations"

We will use the following example for creating "Locations":

| Location 1 | Cape Town City | Northern Suburbs | Southern Suburbs |
|------------|----------------|------------------|------------------|
| Location 2 | Woodstock      | Bellville        | Tokai            |
|            | Tamboerskloof  | Brackenfell      | Constantia       |
|            | Waterfront     | Panorama         | Rondebosch       |
|            | Foreshore      | Table View       | Newlands         |

• Click "Edit", and then "Locations" for either the "Supplier" or "Customer", depending on which one you are creating.

| Locations |                                           | ×              |
|-----------|-------------------------------------------|----------------|
| Loca      | tion Type: Location Type 1 💌              | Add            |
| Code      | Description                               | Eda            |
| 1         | Cape Town City                            |                |
| 2         | Norther Suburbs                           | Delete         |
| 3         | Southern Suburbs                          | Delete         |
|           | Enter the main location<br>under "Type 1" | 3 <u>Close</u> |

| Lo   | cation Type Location Type 2 |                 |
|------|-----------------------------|-----------------|
| Code | Description                 | Edit            |
| 4    | Woodstock                   |                 |
| 5    | City Bowl                   |                 |
| 6    | Waterfront                  | <u> </u>        |
| 7    | Foreshore                   |                 |
| 8    | Bellville                   |                 |
| 9    | Brackenfell 👩 🦟             |                 |
| 10   | Panorama 🛛 🖉 💳 Ente         | er the Location |
| 11   | Table View                  | in "Type 2"     |
| 12   | Tokai 🔪 🐂                   |                 |
| 13   | Constantia                  |                 |
| 14   | Rondebosch                  |                 |
| 15   | Newlands                    |                 |
|      |                             |                 |
|      |                             | US Close        |
|      |                             |                 |

# 3.4 Setup SMTP Mail Server

In order to sent Emails from "Relations Management, the "SMTP" must be set up. On the top menu, click "Setup" and then "Preferences"

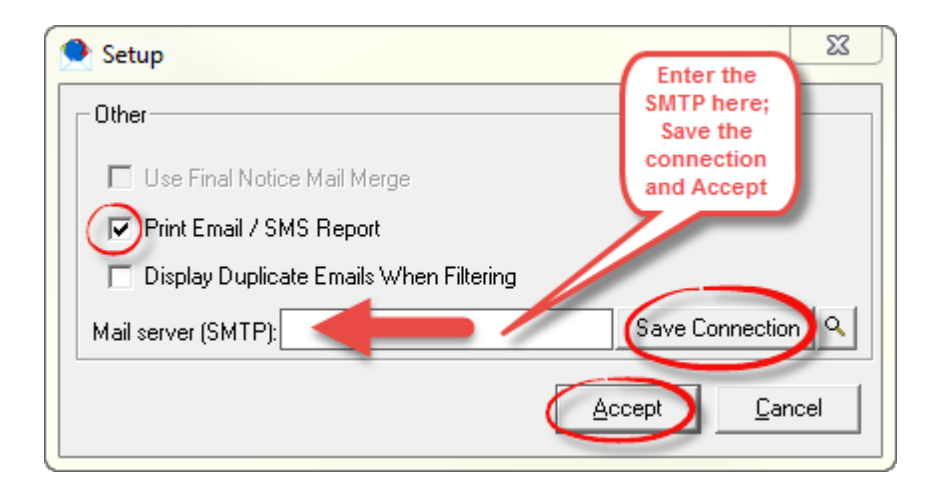

# 4 Step 2 - Adding and Maintaining Customers and Suppliers

Adding new Customers and Suppliers

| 🔍 Relations l | Management 5.3.0.4 - Welcome                 | Admin                       | -                                          |             |
|---------------|----------------------------------------------|-----------------------------|--------------------------------------------|-------------|
| 📯 File Ed     | it Setup Search Templates                    | Documents                   | Reports                                    | Help        |
|               | 9 🖉 💊                                        | Sele<br>"Sup                | ect either<br>oplier" or                   |             |
| E             | C Customers Suppliers                        | "Custom<br>the data<br>case | ter" to add<br>base - in tl<br>e it is the | l to<br>his |
| EMAIL         | Customer Name                                |                             | uppiler"                                   |             |
| TT/           | Account Status :                             |                             |                                            |             |
| WORD          | Account Type :                               |                             |                                            |             |
|               | Expiry Date :                                |                             |                                            |             |
| X             | Location 1:                                  |                             |                                            |             |
| EXCEL         | Location 2:                                  |                             |                                            |             |
| S             |                                              |                             |                                            |             |
| SCHEDULE      | Search:                                      |                             |                                            |             |
| 0             | Code Search Adva                             | anced Search                |                                            |             |
|               | Desc                                         | Code                        |                                            |             |
| Calendar      | Right click any<br>this section, and<br>New" | where in<br>I click "Add    |                                            |             |

The best way to create an account in Novtel, is to use an alphanumeric code. For example: Mr Black is the first "**Supplier**" on our Novtel list, and the code for his account will be BLA001. Say for instance that another Mr Black was already created with that code, then the "**Account AutoNumber**" will automatically use the next available code - BLA002. You only need to enter the Alpha code (BLA), and Novtel will enter the Numeric code automatically when this function is selected

© Novtel 2014 - Version 3.00

| Edit Supplier Details                                          | X                                               |
|----------------------------------------------------------------|-------------------------------------------------|
| Code BLA001 🔶 Use Account AutoNumber                           |                                                 |
| Category 3 - Private Longterm Rental 😭 Location 1: 2 - Norther | m Suburbs 🌟 💌 Location 2: 13 - Constantia 🚖 💌   |
| General Information                                            | Address                                         |
| Name: Vernon Black                                             | Address: 789 Rodeo Drive                        |
| Telephone:                                                     | Constantia                                      |
| Mobile Phone: +27887894561                                     | 8989                                            |
| Email Address: vblack@hotmail.com                              |                                                 |
| Website:                                                       |                                                 |
| Fax:                                                           | Email / Sms Options (Professional Version Only) |
| Contact persons with company                                   | © Company Only                                  |
|                                                                | C Contact Persons Only                          |
|                                                                | C Company and Contact Persons                   |
|                                                                |                                                 |
|                                                                |                                                 |

Should any "Customer" or "Supplier" have more than one contact person, click on the pin as shown below:

| Centre Contraction Contraction Contractic Contractic Contracti |              |                                       | x |
|----------------------------------------------------------------------------------------------------|--------------|---------------------------------------|---|
| Code ESP001 Vise Account AutoNumber                                                                                                    |              |                                       |   |
| Category 13 - Sales - Private 💽 Location 1: 18 - South                                                                                                    | hern Suburbs | Location 2: 30 - Newlands             | - |
| General Information                                                                                                    | Address-     |                                       |   |
| Name: Werner Espin                                                                                                    | Address:     | The Blue Dolphin Holiday Flats        |   |
| Telephone:                                                                                                    |              | Nr 7                                  |   |
| Mobile Phone: 099 444 55 11                                                                                                    |              | Bluebell Street                       |   |
| Email Address: werner.e@telkomsa.net                                                                                                    |              | Newlands                              |   |
| Website:                                                                                                    |              |                                       |   |
| Fax:                                                                                                    | Email / Sms  | s Options (Professional Version Only) |   |
| Contact persons with company                                                                                                    | Co Co        | mpany Only                            |   |
|                                                                                                    | C Co         | ntact Persons Only                    |   |
|                                                                                                    | C Co         | mpany and Contact Persons             |   |
|                                                                                                    |              |                                       |   |
|                                                                                                    |              | <u>A</u> ccept <u>C</u> ancel         |   |

© Novtel 2014 - Version 3.00

#### **Relations Management Free Version**

| Additional Inform | for ESP001 - W<br>Here you car<br>relevant details<br>when fin | erner Espin | Edit<br>Delete       |
|-------------------|----------------------------------------------------------------|-------------|----------------------|
| Description       | Email                                                          | Cell        | Default     Position |
|                   |                                                                |             |                      |
| •                 | III                                                            |             | 4                    |
|                   |                                                                |             |                      |

If changes are to be made, simply double click on the account, edit and "**Accept**" to save the changes.You can add and edit all the "**Suppliers**" and "**Customers**" by following the before mentioned guidelines

If at any time you would like to clear everything and start again, you can click the "Start Over" button. All data will be erased

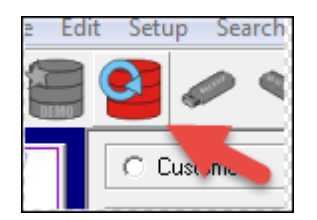

## 4.1 Setting Statuses

Now we are going to use the "Statuses" we have set up in Step 1. The same method is used for "Customers" and "Suppliers". This image is from before any "Statuses" have been set:

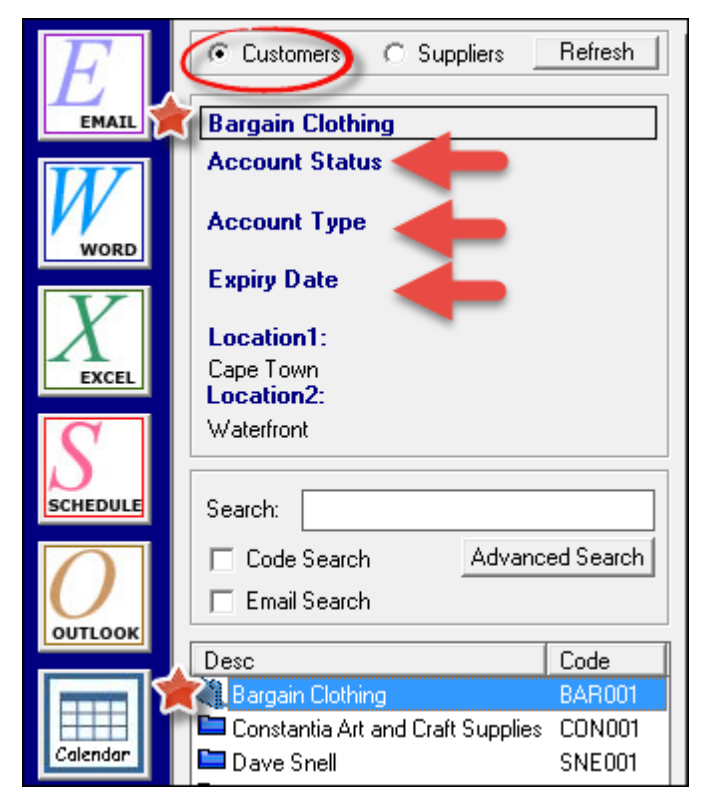

Right-click on the first "Customer" and click on "Set Status". Each "Status" will be unique to the specific account

| 1 | Set Status for : BAR001 - Bargain Clothing |                                    |  |  |  |
|---|--------------------------------------------|------------------------------------|--|--|--|
|   |                                            |                                    |  |  |  |
|   | Account Status :                           | Long Term Tenant                   |  |  |  |
|   | Account Type :                             | Active                             |  |  |  |
|   | Expiry Date :                              | December                           |  |  |  |
|   | Default Status :                           | <ul> <li>Account Status</li> </ul> |  |  |  |
|   |                                            | C Account Type                     |  |  |  |
|   |                                            | C Expiry Date                      |  |  |  |
|   |                                            |                                    |  |  |  |

| E        | Customers     Customers                                | Refresh    |
|----------|--------------------------------------------------------|------------|
| EMAIL    | Bargain Clothing                                       |            |
| W        | Account Status :<br>Long Term Tenant<br>Account Type : |            |
| WORD     | Expire Date :                                          |            |
| X        | December<br>Location1:<br>Cape Town<br>Location2:      | •          |
| S        | Waterfront                                             |            |
| SCHEDULE | Search:                                                |            |
|          | 🗖 Code Search 🛛 Advance                                | ced Search |
| OUTLOOK  | Email Search                                           |            |
| JULION   | Desc                                                   | Code       |
|          | Bargain Clothing                                       | BAR001     |
|          | Constantia Art and Craft Supplies                      | CON001     |
| Calendar | 🖿 Dave Snell                                           | SNE001     |
|          | Douid Fourio                                           | E011001    |

This is what an account looks like when the "Status" has been set:

# 5 Step 3 - Search Capabilities

This is where the "**Statuses**" we have set up, are especially useful and there are different ways of searching for results. Let's look at the options:

> Advanced Search

| C         | Woodstock        |                 |
|-----------|------------------|-----------------|
|           | Search:          |                 |
| $\square$ | 🗖 Code Search 🌈  | Advanced Search |
| OUTLOOK   | Desc             | Code            |
|           | 💐 Franklin Group | FRA001          |
|           | 🖿 Jake Rademan   | RAD001          |

• There are options to search for specific "Categories", "Locations", "Statuses" and "Expiry Dates". In the following example, we are doing a search for all our "Active" "Long Term Tenant" accounts, which expire in December

|                      |                       | x         |
|----------------------|-----------------------|-----------|
| Recorded By:         | ALL                   | -         |
| Customer Category:   | ALL                   | -         |
| Location1:           | ALL                   | -         |
| Location2:           | ALL                   | -         |
| Account Status : 🏾 🌪 | 93 - Long Term Tenant | <b>–</b>  |
| Account Type : 🏻 🌟   | 97 - Active           | <b>–</b>  |
| Expiry Date : 🏾 🎓    | 90 - December         | <b>–</b>  |
| Clear All Searches   |                       | Search >> |

• Here you can see that every account that meets the search criteria are grouped together

| SCHEDULE | Search:          |                   |
|----------|------------------|-------------------|
| OUTLOOK  | Code Search      | Advanced Search   |
|          | Desc             | Code              |
|          | Bargain Clothing | BAR001<br>VII 001 |
| Calendar | JJ du Randt      | DUR001            |
|          |                  |                   |

• After you have done the search and worked with the results, click "Advanced Search" once more, and "Clear all Searches"

|                    |                       | x         |
|--------------------|-----------------------|-----------|
| Recorded By:       | ALL                   | -         |
| Customer Category: | ALL                   | •         |
| Location1:         | ALL                   | •         |
| Location2:         | ALL                   | •         |
| Account Status :   | 93 - Long Term Tenant | <b>–</b>  |
| Account Type :     | 97 - Active           | <b>–</b>  |
| Expiry Date :      | 90 - December         | <b>•</b>  |
| Clear All Searches |                       | Search >> |

#### Single Account Search

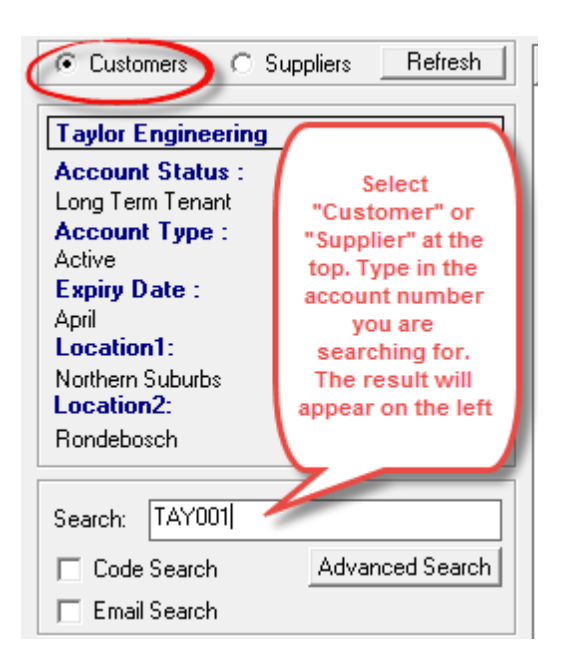

#### ➤ E-Mail Search

- Tick the "Email Search" box
- Enter the Email address, or part thereof, in the "Search" box, and the account to which the Email address is linked, will appear at the top and the account will be highlighted in the "Description" and "Code" Box

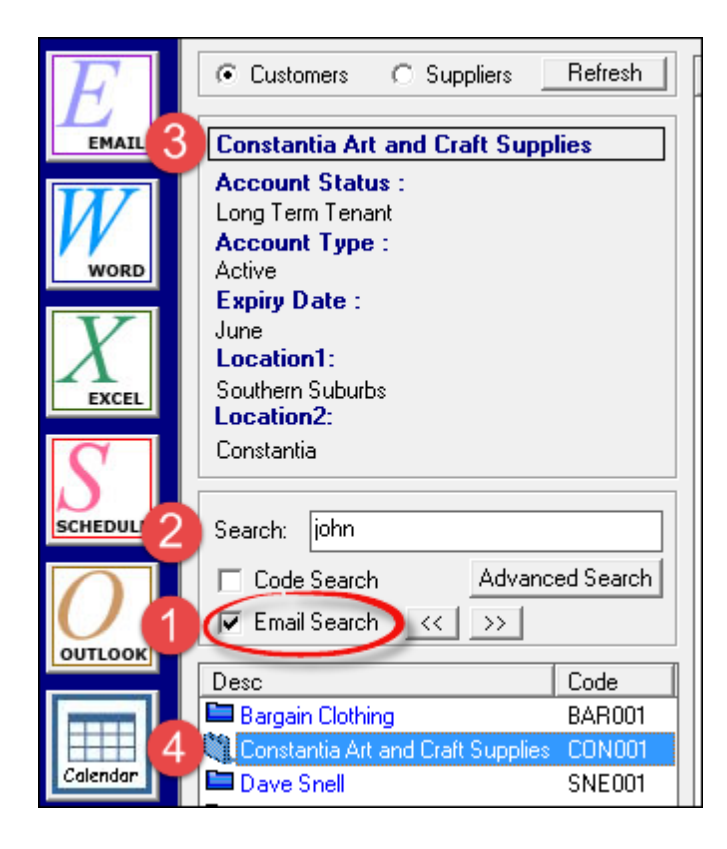

• This is another option to search for an account with an Email address (or any other criteria specified in the top menu, "Search")

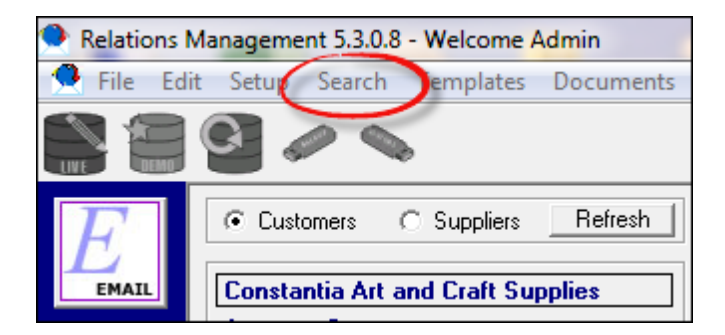

#### Relations Management Free Version

• Click "By Email"

32

- Tick the "Email Address" box, and enter the Email
- Click "Search"

| Search                              |                                | 23        |
|-------------------------------------|--------------------------------|-----------|
| Contact Numbers Customer / Supplier | Email Category Current Balance | ID Number |
|                                     |                                |           |
| C Have Email                        |                                |           |
| C No Email                          |                                |           |
| Email Address iohnwilson@art.co.za  |                                |           |
|                                     | Search Cancel                  | ]         |

• This will be the result

| • Customers C Suppliers Refresh          |
|------------------------------------------|
| Constantia Art and Craft Supplies        |
| Account Status :                         |
| Long Term Tenant                         |
| Account Type :                           |
| Active                                   |
| Expiry Date :                            |
| June                                     |
| Southern Suburbs                         |
| Location2:                               |
| Constantia                               |
|                                          |
| Search:                                  |
| Code Search 🔒 Advanced Search            |
| 🗖 Email Search                           |
| Desa                                     |
| Constantia Art and Craft Supplies CON001 |
| Constantia Art and Crait Supplies CON001 |
|                                          |

# 6 Step 4 - Email and SMS Templates

• On the top menu, click on "Templates", "Setup Email/SMS Templates", and then "Add"

| Templates                                                                                                    | ×      |
|----------------------------------------------------------------------------------------------------|--------|
| Save Template As:<br>Expiring soon                                                                                              |        |
| Template Text:                                                                                                    |        |
| Dear                                                                                                    | ^ Save |
| According to our records, our contract with you will be expiring in May.<br>Do you wish to extend the contract by another year? | Cancel |
| Please do not hesitate to contact me with any queries.                                                                          |        |
| Kind regards.<br>JJ Watson<br>CEO<br>Create your<br>template here                                                               |        |
|                                                                                                    |        |

• You can create as many "Templates" as you need. To edit it, just click on the particular "Template", then "Edit" and "Save"

Let's use the search we've done in "Step 3", and send an email to those clients using the "Template" we have just created. Remember that the search was done for all "Active" "Long Term Tenants" whose leases will expire in December? In the same manner you can keep track of, and email other clients with the exact same template for various times of the year when their contracts are about to expire

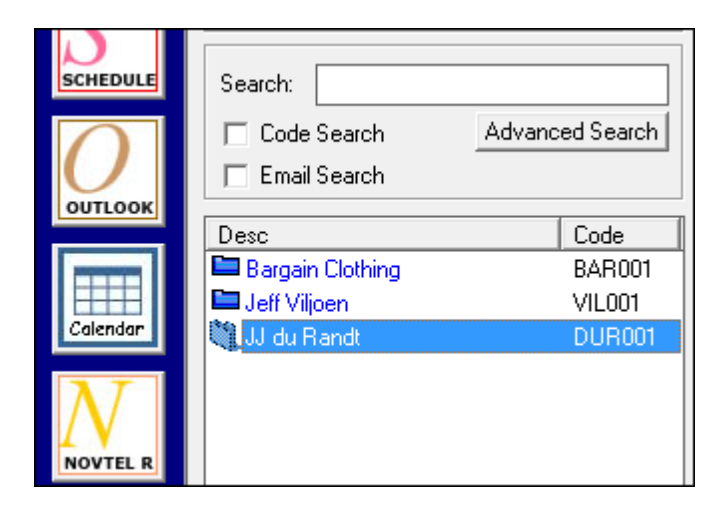

- Right click on any of the names in the search area and click "Mail All". Click "Yes" when prompted with: "Are you sure you want to mail ALL Customers?"
- Click on "Use Template" and "Select" the "Template" to be sent. If you want to add anything at this stage, and you do not want to edit the original "Template", just type your message on the mail below
- "Send"

| 🔶 Email                                                                                                    |
|----------------------------------------------------------------------------------------------------|
| New Forward Reply                                                                                                    |
| From: Admin                                                                                                    |
| To bargainclothing@capetown.co.za; jeffv@gmail.co.za; jjdr@gmail.com                                                                                                    |
| CC Here you can<br>attach a file if<br>needed                                                                                                    |
| Attachment:                                                                                                    |
| Characters Used : 341                                                                                                    |
| Dear Customer<br>According to our records, your contract with the landlord will be expiring in<br>60 days.<br>You have an option to extend the lease by another 24 months.<br>Would you like to proceed for the next term?<br>Please contact us within 5 Working days to discuss the new agreement.<br>Kind regards.<br>The Smart Property Selection Team<br>2<br>2<br>2<br>2<br>2<br>2<br>2<br>3<br>3<br>4<br>4<br>5<br>4<br>5<br>5<br>5<br>5<br>5<br>5<br>5<br>5<br>5<br>5<br>5<br>5<br>5 |
| Use Template         Display / Remove Attachment         Gancel                                                                                                    |

• The exact method will be used to setup SMS's, and to send it to "Customers" or "Suppliers"

# 7 Step 5 - Email Inbox and Communication Management

#### Email Inbox Management

36

- When an email is sent as in Step 4, the correspondence is recorded on that account and cannot be deleted
- All user activity will automatically be logged on the screen connected to the work that was done on the account

| <ul> <li>Customers</li> </ul> | C Suppliers | Refresh    | Date       | Time         | Туре       | Subject       |
|-------------------------------|-------------|------------|------------|--------------|------------|---------------|
|                               |             |            | 2014/05/19 | 12:04:45 PM  | Email      | Expiring soon |
| JJ du Randt                   |             |            |            |              |            | . 2           |
| Account Statu                 | 18 :        |            |            |              |            |               |
| Long Term Tena                | ant         |            |            |              |            |               |
| Account Type                  | £1          |            |            |              |            |               |
| Active                        |             |            |            |              |            |               |
| Expiry Date :                 |             |            |            |              |            |               |
| December                      |             |            |            | $\sim$ $-$   |            |               |
| Location1:                    |             |            |            | All correspo | ndence to  |               |
| Southern Suburb               | os          |            |            | clients will | reflect on |               |
| Location2:                    |             |            |            | this screen  | wnen you   |               |
| Newlands                      |             |            |            | click on the | Account    |               |
|                               |             |            |            | on the       |            |               |
|                               |             |            |            |              |            |               |
| Search:                       |             |            |            |              |            |               |
| 🔲 Code Search                 | h Advanc    | ced Search |            |              |            |               |
| 🔽 Email Search                | h << >>     |            |            |              |            |               |
| Desc                          |             | Code       |            |              |            |               |
| 🖿 Bargain Clothi              | ng          | BAR001     |            |              |            |               |
| 🖿 Jeff Viljoen                |             | VIL001     |            |              |            |               |
| JJ du Randt                   |             | DUR001     |            |              |            |               |
| 10                            | ~           |            |            |              |            |               |

• Each time a mail was sent, you will receive a report

| List of Outgoing Email / SMS               |                                                         |       |      |             |  |  |  |  |
|--------------------------------------------|---------------------------------------------------------|-------|------|-------------|--|--|--|--|
|                                            | Date and time report was printed 19/05/2014 12:04:45 PM |       |      |             |  |  |  |  |
| Code                                       | Description                                             | Email | Cell | Cust / Supp |  |  |  |  |
| DUR001 JJ du Randt jjdr@gmail.com Customer |                                                         |       |      |             |  |  |  |  |

When you are using an email program like Outlook, and the client has replied on your email, the email can be imported into "**Relations Management**" directly onto the client's account. This way you can keep track of everything done on the account with a click of a button. To import emails from Outlook:

• Click on the Email icon at the top left

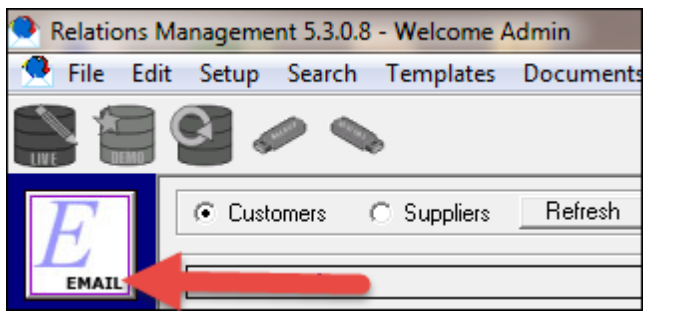

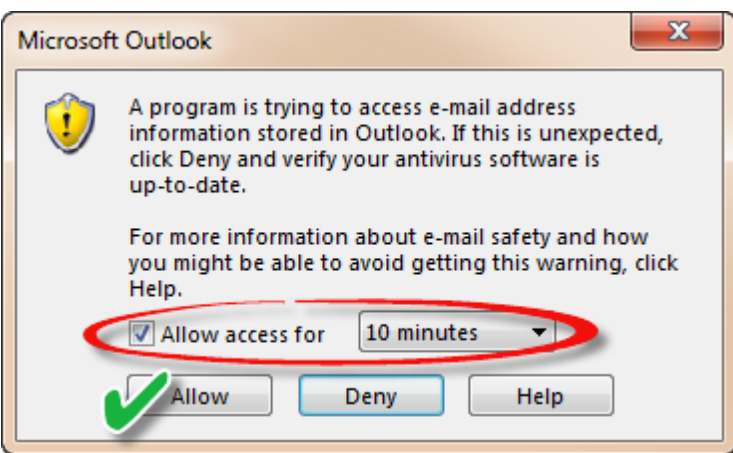

- Click on the applicable mail and then "Save"
- Select the account to which the mail should be saved
- "Accept"

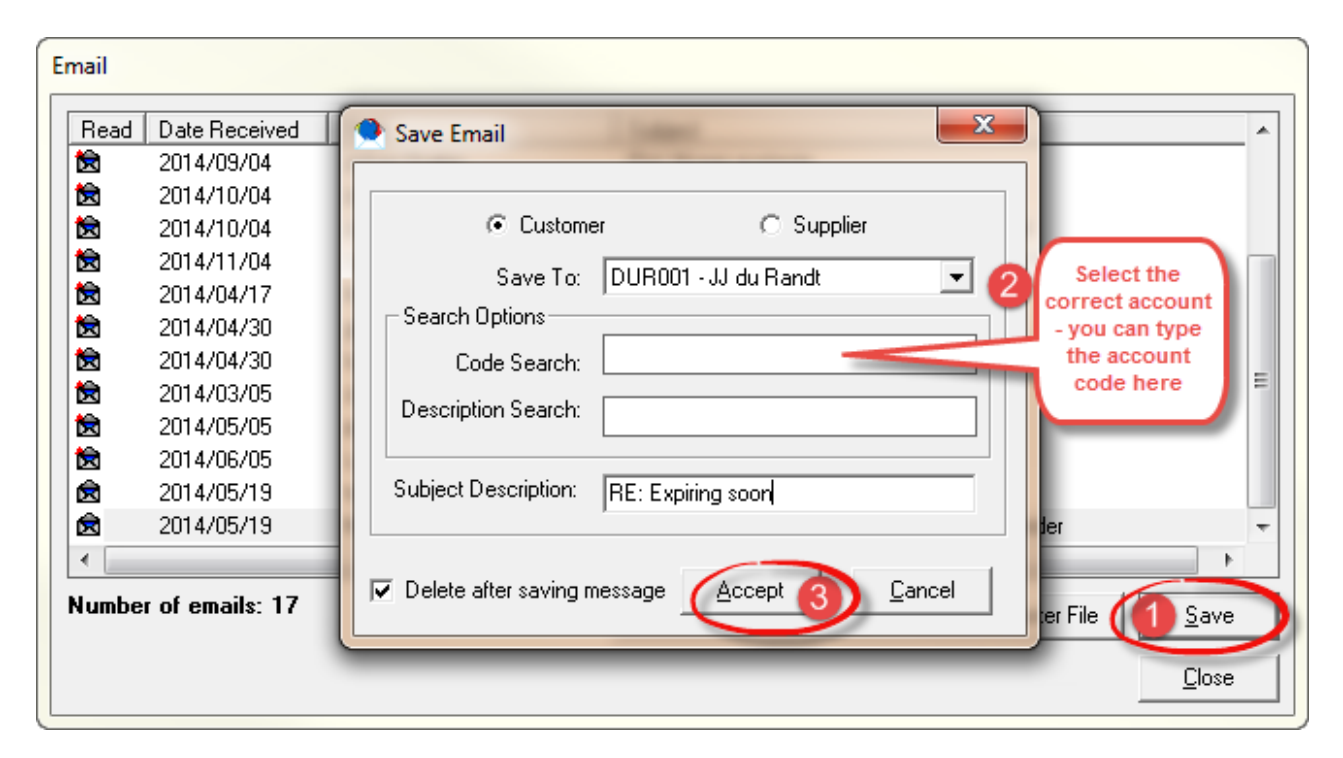

Should you, by accident, save the email on the wrong account, simply right click on the mail in "**Relations Management**" and select "**Move**". Choose the account to which it should be moved, and "**Accept**"

#### > Other Communication Management

Say for instance that you have phoned Mr Du Randt, and you want to log the details of the phone call on his account, you can right click on his account and click "Log Phone Entry"

| 🔶 Log Phone                                                                             | ×                                                               |
|-----------------------------------------------------------------------------------------|-----------------------------------------------------------------|
| Description:                                                                            | Requested By:                                                   |
| Phone call - Spoke to JJ                                                                |                                                                 |
| Note:                                                                                   |                                                                 |
| JJ said that he will probably continue with t<br>week. I need to phone him next week We | he lease as it is, but will confirm next 🔺<br>Inesday at 10:00. |
| Enter the of the Ph                                                                     | e details<br>one Call                                           |
| 1                                                                                       | Ŧ                                                               |
| 🥅 Set as reminder                                                                       | Save Cancel                                                     |

- As soon as the entry is saved, it will also reflect on the "Customer's" account
- · View an entry by double clicking on it to open the communication

| Customers C Supp                                                                                                    | oliers Refresh                    | Date                                   | Time                                      | Туре                                                        | Subject                                                        |
|----------------------------------------------------------------------------------------------------|-----------------------------------|----------------------------------------|-------------------------------------------|-------------------------------------------------------------|----------------------------------------------------------------|
| JJ du Randt                                                                                                    |                                   | 2014/05/19<br>2014/05/19<br>2014/05/19 | 02:30:56 PM<br>12:55:57 PM<br>12:04:45 PM | Phone<br>Email<br>Email                                     | Phone call - Spoke to JJ<br>RE: Expiring soon<br>Expiring soon |
| Long Term Tenant<br>Account Type :<br>Active<br>Expiry Date :<br>December<br>Location1:<br>Southern Suburbs<br>Location2:<br>Newlands |                                   |                                        | Here you commend                          | ou can see all the<br>unication done on<br>Randt's account. |                                                                |
| Search:<br>Code Search<br>Email Search<br>Cosc<br>Bargain Clothing<br>Jeff Viljoen<br>Jul du Randt                                    | Advanced Search   Advanced Search |                                        |                                           |                                                             |                                                                |

- In the same manner you can "Save a Note" with details if you have visited a "Customer"; "Log a Fax", etc
- The lease contract or any other documents can be saved on the account by right clicking on the "Customer" and selecting "Save Documents". The Documents on your computer will open. Select the file, "Open" it, and it will be saved on the account

| Add New                                                       |
|---------------------------------------------------------------|
| Edit                                                          |
| Delete                                                        |
| Log Phone Entry 🏾 🚖                                           |
| Log Fax 🔶                                                     |
| Log Schedule 🛛 🔶                                              |
| Save Note 🛛 🔶                                                 |
| Create Letter                                                 |
| Save Documents 🄺                                              |
| Location / Map                                                |
| Send Email 🛛 🚖                                                |
|                                                               |
| Mail All                                                      |
| Mail All Send Sms                                             |
| Mail All<br>Send Sms 🚖<br>Sms All                             |
| Mail All Send Sms Sms All Send Email and Sms                  |
| Mail All Send Sms Sms All Send Email and Sms Mail and Sms All |

# 8 Step 6 - Understanding Scheduler

In order to manage the accounts effectively, a reminder system has been put into place

Firstly: an email will be sent immediately when the task is created, to the person in the company involved with the specific task

Secondly: A reminder will pop up on the day of the task, as soon as "Relations Management" is opened

- Right Click on the account and choose "Log Schedule"
- Enter the name of the "Contact Person"
- Enter the "Instruction" in as much detail as possible
- Tick the box for "Uncompleted and Remind User" and enter the date and time for the reminder
- Click "Save"

40

· Select the staff member to assign the task to

| í | Scheduled Tasks                                                                                                    |                                                                                               | -             |          | -                                          | -                                                          | _                                                        | -                                                       | -      |
|---|----------------------------------------------------------------------------------------------------|-----------------------------------------------------------------------------------------------|---------------|----------|--------------------------------------------|------------------------------------------------------------|----------------------------------------------------------|---------------------------------------------------------|--------|
|   |                                                                                                    | Ta                                                                                            | asks Editor   | •        |                                            |                                                            |                                                          |                                                         |        |
|   | Instruction from Staff:<br>Customer/Supplier:<br>Contact Person:<br>Cell:<br>Instruction from<br>Admin of the task<br>to be done in<br>detail: | Admin<br>JJ du Randt<br>JJ<br>097 999 8887<br>Phone JJ in connectior<br>renewal of the lease. | Requested By: |          | Detail o<br>was dor<br>referenc<br>problem | F how the task<br>the with<br>the with<br>the to any<br>s: | Uncomple<br>ind Date : 2014.<br>Time Start:<br>Time End: | eted and Remine<br>/05/28<br>10:00:00 PM<br>10:00:00 PM |        |
|   | Save                                                                                                    | C <u>a</u> ncel                                                                               | MS Ou         | itlook f | or Admin                                   | »»                                                         |                                                          |                                                         |        |
|   | Active U                                                                                                    | sers:1<br>(2) Open                                                                            |               |          |                                            |                                                            | View 1                                                   | Fasks                                                   |        |
|   | General General                                                                                                    | -, -, -, -, -, -, -, -, -, -, -, -, -, -                                                      | Code Descri   | otion    |                                            | Date                                                       | Uncompl                                                  | CustSupp                                                | DocNum |

# 9 Step 7 - Reports

• On the top menu, Click "Reports"

| Repo | orts Help                         |
|------|-----------------------------------|
|      | List Customers                    |
|      | List Suppliers                    |
| -    | Current List of Customers         |
|      | Detailed Current List of Customer |
|      | Customer Correspondence           |
|      | Supplier Correspondence           |

• Click "Detailed Current list of Customers". This list enables you to see all your "Customer" details in one quick view

|         | Detailed Current List of Customers                    |                   |              |             |           |               |                            |  |  |  |  |
|---------|-------------------------------------------------------|-------------------|--------------|-------------|-----------|---------------|----------------------------|--|--|--|--|
|         | Date and Time Report Printed : 2014/05/19 03:38:35 PM |                   |              |             |           |               |                            |  |  |  |  |
|         | Number of entries listed : 12                         |                   |              |             |           |               |                            |  |  |  |  |
| Code    | Description                                           | Account Status    | Account Type | Expiry Date | Telephone | Mobile        | Email                      |  |  |  |  |
| AND001  | Shawn Andrews                                         | Long Term Tenant  | A ctiv e     | Unlimited   |           | 089 369 2581  | shawna@gmail.com           |  |  |  |  |
| BAR001  | Bargain Clothing                                      | Long Term Tenant  | A ctiv e     | December    |           | 088 0123 456  | bargainclothing@capetown.c |  |  |  |  |
| CON001  | Constantia Art and Craft Sup                          | Long Term Tenant  | A ctiv e     | June        |           | 077 2589 357  | johnwilson@art.co.za       |  |  |  |  |
| DUR001  | JJ du Randt                                           | Long Term Tenant  | A ctiv e     | December    |           | 097 999 8887  | jjdr@gmail.com             |  |  |  |  |
| DUV001  | Duvet and Pillow Manufactu                            | Long Term Tenant  | A ctiv e     | June        |           | 099 1234 567  | willem@dpm.co.za           |  |  |  |  |
| FOU001  | David Fourie                                          | Short Term Tenant | Pending      |             |           | 088 664 77 55 | davidf@gmail.co.za         |  |  |  |  |
| GR0001  | Jan Groenewald                                        | Short Term Tenant | Active       |             |           | 077 8521 369  | jangroen@xsinet.com        |  |  |  |  |
| LO U001 | Jane Louw                                             | Short Term Tenant | Pending      |             |           | 077 1951 591  | janelouw@hotmail.com       |  |  |  |  |
| SNE001  | Dave Snell                                            | Long Term Tenant  | A ctiv e     | November    |           | 099 111 22 33 | ds@hotmail.com             |  |  |  |  |
| TAY 001 | Taylor Engineering                                    | Long Term Tenant  | A ctiv e     | April       |           | 099 3692 558  | stuart@tayloreng.co.za     |  |  |  |  |
| UNI001  | Uniforms Manufacturers CC                             | Long Term Tenant  | A ctiv e     | July        |           | 088 555 5555  | uniforms@manufacturers.co. |  |  |  |  |
| VIL001  | Jeff Viljoen                                          | Long Term Tenant  | A ctiv e     | December    |           | 088 664 4466  | jeffv@gmail.co.za          |  |  |  |  |

- To view correspondence between your company and the "Customers", click "Reports" and then "Customer Correspondence"
- Select the "Customers" you want to view, by clicking "From" and "To"
- Select the dates to be viewed
- If you want to search for a specific user's correspondence with the "Customers", select the user. Otherwise it will search by default for all users' activity
- Click "Accept"

#### Relations Management Free Version

42

| 2 | List Cu | stomer Corresp | ondence  |         |            |    | X              |
|---|---------|----------------|----------|---------|------------|----|----------------|
| Г | Custome | rs             |          |         |            |    |                |
|   | From :  | AND001         | <u> </u> | •       |            |    |                |
|   | To:     | VIL001         | 2        | 4       |            |    |                |
|   |         |                |          |         |            |    |                |
|   | User—   |                | 1        | View Al |            |    | _              |
|   |         |                | 1        |         |            |    |                |
| 4 | Date    | <b>)</b>       |          |         |            |    |                |
|   | From :  | 2014/05/19     | •        | To:     | 2014/05/19 | •  |                |
|   |         |                |          |         |            |    |                |
|   | Show I  | Details        |          |         |            | 2_ | <u>C</u> ancel |

• All reports are in HTML Format

| List of Customer Correspondence<br>Statement from 2014/05/01 to 2014/05/19<br>Date and time report was printed 19/05/2014 03:48:09 PM |             |       |                          |          |  |
|----------------------------------------------------------------------------------------------------|-------------|-------|--------------------------|----------|--|
| Date                                                                                                    | Time        | Туре  | Subject                  | Employee |  |
| DUR001 - JJ du Randt                                                                                                    |             |       |                          |          |  |
| 2014/05/19                                                                                                    | 12:04:45 PM | Email | Expiring soon            | Admin    |  |
| 2014/05/19                                                                                                    | 12:55:57 PM | Email | RE: Expiring soon        | Admin    |  |
| 2014/05/19                                                                                                    | 02:30:56 PM | Phone | Phone call - Spoke to JJ | Admin    |  |
| VIL001 - Jeff                                                                                                    | Viljoen     |       |                          |          |  |
| 2014/05/19                                                                                                    | 12:56:25 PM | Email | RE: Expiring soon        | Admin    |  |

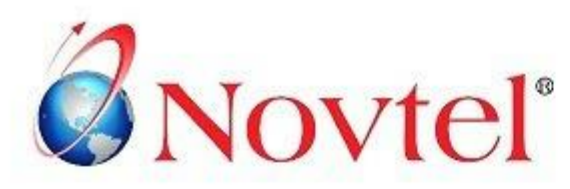

# **OUR PRODUCTS**

#### Our Pastel integrating software include products for:

- Property Management
- Vehicle Hire\*
- Self-Storage
- Equipment Hire\*
- Relations Management\*
- Hospitality\*
- Contract Management
- Toilet Hire\*
- Service Business Rental
- Point of Sale: Retail\*
- Point of Sale: Restaurant\*
- Workshop Management\*
- Gate / Facility Access Control\*
- Standard Operating Procedure (SOP) Management\*

\* Can also be used as stand-alone applications

# **OUR WEB PORTALS**

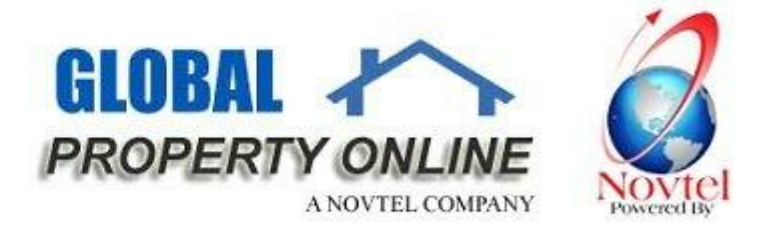

Global Property Online and Country related Website Portals are the marketing medium between Estate Agents / Private Owners and Property Buyers / Renters. These Portals also include an Online CRM (Customer Relations Management) System:

- Global Property Online www.globalpropertyonline.net
- Buy Property in Spain www.buypropertyinspain.net
- Property in Portugal for sale www.propertyinportugalforsale.com
- Australia Property www.australia-property.net
- BLOG www.blog.globalpropertyonline.net

#### NOVTEL GROUP

Company Reg. CK1996/055394/23 VAT Number: 4360161451

#### WWW.NOVTEL.COM

South Africa Tel: 0861668835 International Tel: +27 (0)44695488 Fax: +27 (0)446954883 E-mail: sales@novtel.com

#### NOVTEL HEAD OFFICE

Diaz Office Park Block 1 Unit 30 Diaz Beach Mossel Bay South Africa

PO Box 916 Hartenbos 6520 South Africa

#### NOVTEL APPROVED DISTRIBUTORS

#### I SOUTH AFRICA

Western Cape Eastem Cape Northern Region

Southern Cap KwaZulu Nata Gauteng

#### I INTERNALTIONAL

| Australia   |
|-------------|
| Caribbean   |
| UAE Dubai   |
| New Zealand |

Botswana Kenya Nigeria Tanzania

Please visit www.novtel.com for our distributors' contact information.